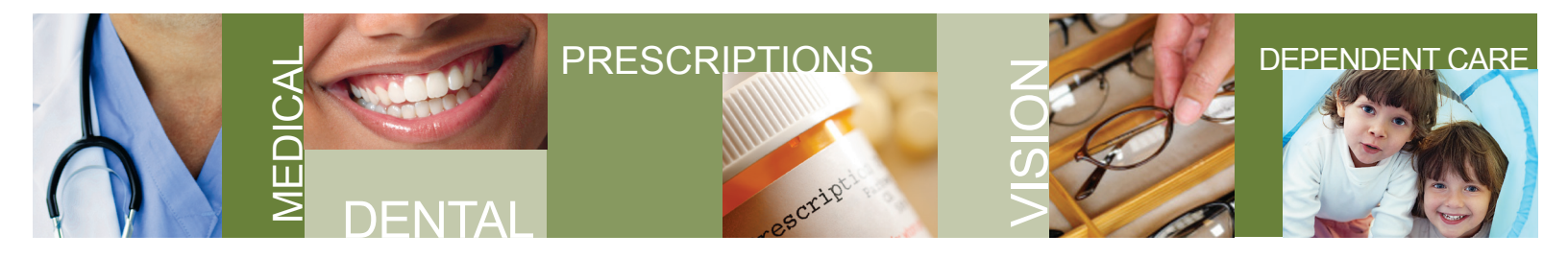

## **TexFlex FSA Claim Forms**

To submit a claim via mail or fax, follow these easy steps:

## **Spending Accounts**

- Review active accounts
  Documents and Forms
  Participant Profile
  Frequently Asked Questions
  Program Resources
  FSA Store
  Card Swipe Validation
  Advanced Search
- 1) Sign in to your TexFlex account. You'll need to register your account if you haven't already done so.
- 2) Select "Documents and Forms" from the menu.
- 3) After selecting *"Documents and Forms"*, you'll be directed to the screen shown below. Please select *"Get Documents"* from the top menu.

## Spending Accounts Spending Accounts - Documents and Forms Review active accounts View Statements View EOBs Get Documents View Validation Requests Documents and Forms Account Forms Participant Profile Frequently Asked Questions Health Care Reimbursement Form Program Resources FSA Store FSA Store Card Swipe Validation Advanced Search

- Select the reimbursement form you need and provide any necessary information as instructed on the form.
- 5) Mail or fax your claim per the instructions on the form.

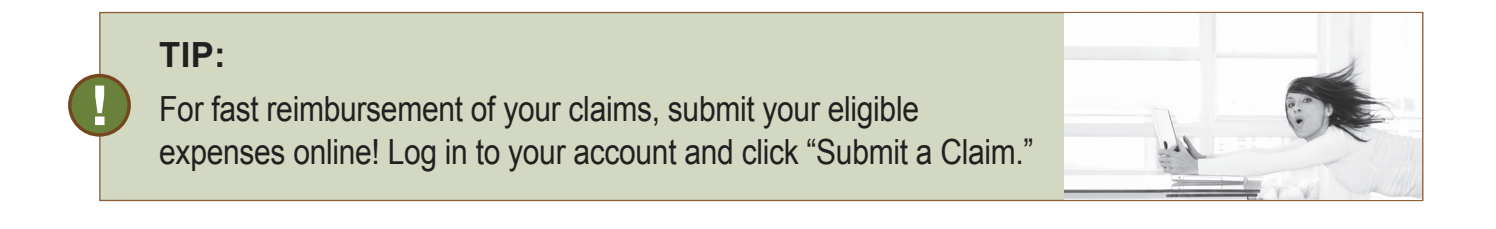

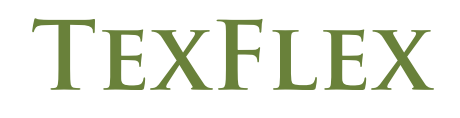

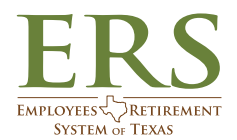